## **Merit Letters**

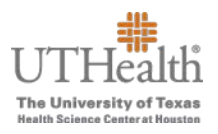

The following instructions will guide you through the process to download the Employee Merit Letters for distribution. The letters will download in .pdf format.

1. Log in to the Fusion Merit Tool using your UTHealth credentials: go.uth.edu/fusion

| <b>UTHealth</b><br><b>The University of Texas</b><br>Health Science Center at Houston | Protected Resource<br>The resource you are requesting requires authentication. |
|---------------------------------------------------------------------------------------|--------------------------------------------------------------------------------|
| UTHealth Enterprise Password                                                          | Use your UTHealth<br>username and<br>password                                  |
| Password                                                                              |                                                                                |
| 🔒 Log in                                                                              |                                                                                |

- 2. To open your merit plan worksheet(s):
  - a. Click the **Merit Worksheet** button on the left side of the screen to access your merit worksheet(s).

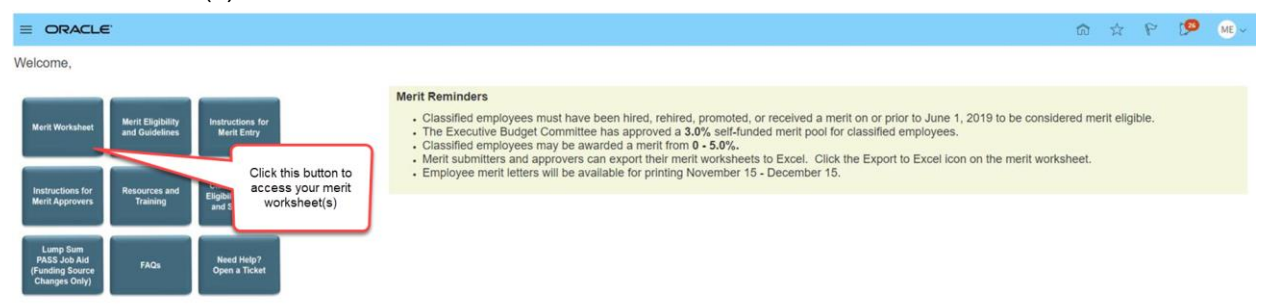

## **Merit Letters**

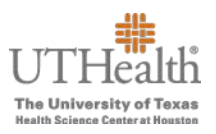

- There are two merit plans:
  - FY20XX Semi-Monthly Classified Merit Increase Plan—contains all classified employees that meet the eligibility requirements for December merits.
  - FY20XX Bi-weekly Classified Merit Increase Plan—contains non-exempt employees who are paid bi-weekly and who meet the eligibility requirements for December merits.
- The merit plan(s) that you will see depends on whether you have direct and/or indirect reports eligible for a merit within those plans.
- You may have access to one or both merit links. To transition between semi-monthly and bi-weekly employees, click on the arrow.

| sation 🗖                                        | ĥ                                                        | To view multiple<br>plans, citck on the<br>arrow                                                                                        | Viewing plan 2 of 2                                                                                 |
|-------------------------------------------------|----------------------------------------------------------|----------------------------------------------------------------------------------------------------|----------------------------------------------------------------------------------------------------|
| it Increase Plan FY2020<br>Last Approval Action | Access Level                                             |                                                                                                    | Withdraw                                                                                            |
| None                                            | No Updates Allowed                                       |                                                                                                    |                                                                                                    |
| 0                                               | Manage Approvals                                         | View reports                                                                                                    |                                                                                                    |
|                                                 | Employee Statements                                      | -                                                                                                    |                                                                                                    |
|                                                 | ation  it Increase Plan FY2020 Last Approval Action None | tation  It Increase Plan FY2020 Last Approval Action None Access Level No Updates Allowed  Tanage Approvals Tanage Employee Statements. | tation To view multiple particular tit Increase Plan FY2020 Last Approval Action No Updates Allowed |

3. Click on the tab labeled Employee Statements.

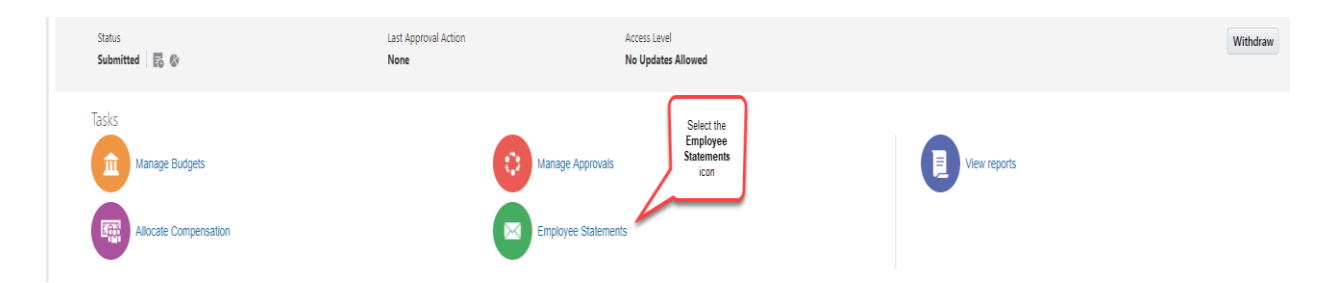

To print merit letters for all employees on your worksheet, click on Generate Statements and select Direct Reports. To print an individual employee's statement, click on the PDF icon to the right of the employee's name.

|                                                                                                    | <b>i i i</b>                  | & P D 🐨~            |
|----------------------------------------------------------------------------------------------------|-------------------------------|---------------------|
| Click on Generate                                                                                                    |                               |                     |
| Y2020 Semi-Monthly Classified Merit Increase Plan P Direct Reports View  Format Comparis Statements Freeze in Datach  Wrap                                                                                                    | Clicking on t<br>icons will g | the PDF<br>enerate  |
| Worker Name assisted Workers                                                                                                    | individual<br>stateme         | merit<br>ents       |
|                                                                                                    | No                            | nobody@uth.tmc.edu  |
| · · · · · · · · · · · · · · · · · · ·                                                                                                    | No                            | noreply@uth.tmc.edu |
| > has a set of the set of the set | No                            | nobody@uth.tmc.edu  |
| >                                                                                                    | No                            | noreply@uth.tmc.edu |
| >                                                                                                    | No                            | nobody@uth.tmc.edu  |
| >                                                                                                    | No                            | nobody@uth.tmc.edu  |
| >                                                                                                    | No                            | nobody@uth.tmc.edu  |
| >                                                                                                    | No                            | nobody@uth.tmc.edu  |
| 5 m                                                                                                    | No                            | nobody@uth.tmc.edu  |

To print merit letters for employees under other merit entry leaders who roll up to you for approval, click on the arrow next the leader's name to expand their employee list. Hold down the CTRL key and select each employee's name and then click Generate Statements and select Selected Workers.

|                                                                                                    |               | n s                | 2 P D 🕬             |
|----------------------------------------------------------------------------------------------------|---------------|--------------------|---------------------|
| Employee Statements     FY2020 Semi-Monthly Classified Merit Increase Plan     Statements and     Sect Selected     Workers     workers                                                                                                    |               |                    |                     |
| Worker Name as Second Workers                                                                                                    | CommViewPrint | Approval<br>Status | E-Mail              |
|                                                                                                    |               | No                 | nobody@uth.tmc.edu  |
| Hold CTRL key and                                                                                                    |               | No                 | noreply@uth.tmc.edu |
| Clicking on this select each employee's name (row will be that                                                                                                    |               | No                 | nobody@uth.tmc.edu  |
| arow will expand the blue when selected and<br>ment entry preson's blue on the center of the center of |               | No                 | noreply@uth.tmc.edu |
| employee ist Statements is selected).                                                                                                    |               | No                 | nobody@uth.tmc.edu  |
| 2                                                                                                    |               | No                 | nobody@uth.tmc.edu  |
|                                                                                                    |               | No                 | nobody@uth.tmc.edu  |
| 5                                                                                                    |               | No                 | nobody@uth.tmc.edu  |
| 5                                                                                                    |               | No                 | nobody@uth.tmc.edu  |
| 5                                                                                                    |               | No                 | nobody@uth.tmc.edu  |
| •                                                                                                    |               | No                 | nobody@uth.tmc.edu  |
| >                                                                                                    |               | No                 | nobody@uth.tmc.edu  |
|                                                                                                    |               | No                 | nobody@uth.tmc.edu  |
| Rows Selected 3                                                                                                    |               |                    |                     |